### Lab Assignment 5: Preparation

- For this lab assignment we will need two virtual machines, which we will refer to MAQUINA1 and MAQUINA.
- MAQUINA1 is the machine used in previos lab assignments and MAQUINA2 is a clone of it
- We add to ecah of this machines TWO more NICS. We have tw options
  - a MAQUINA1 and MAQUINA2 are on the same host: we connect the two new NICS to VB internal network
  - MAQUINA1 and MAQUINA2 are on different host: we coonect the two new NICS in bridge mode to the ethernet adapter of the host, and we link both hosts with an ethernet cable

### Lab Assignment 5: Preparation

Hardening Operating Systems 2024/25

### the /etc/network/interfaces for MAQUINA1 (after the loopback interface)

auto enp0s3 iface enp0s3 inet dhcp

auto enp0s8 iface enp0s8 inet static address 192.168.2.10/24 iface enp0s8 inet static address 192.168.3.10/24 iface enp0s8 inet static address 192.168.4.10/24

auto enp0s9
iface enp0s9 inet static
 address 192.168.12.10/24
iface enp0s9 inet static
 address 192.168.13.10/24
iface enp0s9 inet static
 address 192.168.14.10/24

### Lab Assignment 5: Preparation

Hardening Operating Systems 2024/25

### the /etc/network/interfaces for MAQUINA2 (after the loopback interface)

auto enp0s3 iface enp0s3 inet dhcp

auto enp0s8 iface enp0s8 inet static address 192.168.2.15/24 iface enp0s8 inet static address 192.168.3.15/24 iface enp0s8 inet static address 192.168.4.15/24

auto enp0s9
iface enp0s9 inet static
 address 192.168.12.15/24
iface enp0s9 inet static
 address 192.168.13.15/24
iface enp0s9 inet static
 address 192.168.14.15/24

## Lab Assigment 5: Summary of configuration

Hardening Operating Systems 2024/25

MAQUINA1 machine should have this configuration

- NIC 1 (enp0s3): using DHCP (VirtualBox's NAT)
- NIC 2 (enp0s8): ips 192.168.2.10, 192.168.3.10 and 192.168.4.10
- NIC 3 (enp0s9): ips 192.168.12.10, 192.168.13.10 and 192.168.14.10

MAQUINA2 machine should have this configuration

- **NIC 1 (enp0s3):** using DHCP (VirtualBox's NAT)
- NIC 2 (enp0s8): ips 192.168.2.15, 192.168.3.15 and 192.168.4.15
- NIC 3 (enp0s9): ips 192.168.12.15, 192.168.13.15 and 192.168.14.15

## Lab Assigment 5: Summary of configuration

Hardening Operating Systems 2024/25

- To perform the lab assigment MAQUINA1 and MAQUINA2 should be both running at the same time
   NIC2 and NIC3 of both machines must be connected to the same VirtuaBox internal network.
- Machine->Settings->Network->Adapter2->Advanced and

Machine->Settings->Network->Adapter3->Advanced must have both 'Cable Connected' checked

 As MAQUINA1 and MAQUINA2 are preconfigured to use 1.5Gb RAM memory each, it's possible that, depending on the available RAM, your host machine cannot cope with both of them running simultaneously. Should that be the case, reconfigure them to use 1Gb or less.

it's also possible to have MAQUINA1 and MAQUINA2 running on different host machines, in that case both host machines should be linked by an ethernet cable and MAQUINA1 and MAQUINA2

# Lab Assigment 5: Access Control at application level

- 1 enable ftp services running MAQUINA1 by executing
   /usr/sbin/ftp -D
- 2 check ftp and ssh connections from MAQUINA2 to MAQUINA1, using all the six addresses of local networks
- 3 configure tcpwrappers (files /etc/hosts.allow /etc/hosts.deny) on MAQUINA1 to
  - accept all ftp conections except networks 192.168.2.192.168.3. and 192.168.4.
  - reject all ssh connections for network 192.168.12. and 192.168.13. and 192.168.14.
- 4 check ftp and ssh connections from MAQUINA2 to MAQUINA1, using all the six local networks

# Lab Assigment 5: Access Control at application level

Hardening Operating Systems 2024/25

5 In MAQUINA1 enable telnet services with the following line added to /etc/inetd.conf

telnet stream tcp nowait root /usr/sbin/tcpd telnetd

- 6 restart inetd (/etc/init.d/inetutils-inetd restart, systemctl restart inetutils-inetd.service, kill -HUP pid\_de\_inetd)
- 7 check telnet connections from MAQUINA2 to MAQUINA1, using all the six local networks
- 8 configure *tcpwrappers* to reject all telnet connections for network 192.168.12. and 192.168.13. and 192.168.14.

# Lab Assigment 5: Access Control at application level

Hardening Operating Systems 2024/25

- 9 check telnet connections from MAQUINA2 to MAQUINA1, using all the six local networks
- 10 substitute the previous line in /etc/inetd.conf with the next line and restart inetd

telnet stream tcp nowait root /usr/sbin/telnetd telnetd

- 11 check telnet connections from MAQUINA2 to MAQUINA1, using all the six local networks
- 12 look at the libraries used by sshd, ftpd, inetd, tcpd and telnetd.

### Lab Assignment 5: Access Control at packet level

- 13 (on MAQUINA1) for the ftp protocol (port 21): use nftables to establish the action DROP for connections in networks 192.168.2.\* and 192.168.3.\* and REJECT for networks 192.168.12.\* y 192.168.13.\*
- 14 (on MAQUINA1) for the ssh protocol (port 22): use nftables to establish the action DROP for connections in networks 192.168.12.\* and 192.168.13.\* and REJECT for networks 192.168.2.\* y 192.168.3.\*
- 15 check ftp and ssh connections from MAQUINA2 to MAQUINA1, using all the six local networks.
- 16 log the rejected connections and see if they appear on /var/log/messages and in /var/log/kern.log

## Lab Assignment 5: NAT ad double step authentication

- 17 Configure the container in **MAQUINA1** done on the previous lab assignment to have a static ip
- 18 Arrange for connections on the web port reaching the host machine to be redirected to the container
- 19 Arrange for connections on the ssh port in the NIC2 of the machine to be redirected to the container
- 20 Check that accessing the machine **MAQUINA1** from **MAQUINA2**, acesses, in fact, the container

## Lab Assignment 5: Work submission

- After performing the corresponding tasks of the lab assignent, a pdf document, describing what has been done (including screenshots showing the behaviour of the virtual machine, changes made to configuraton files, output from commands...) should be sent to

   antonio.yanez@udc.es. (students at udc)
   yolanda@det.uvigo.es. (students at uvigo)

   The subject of the mail should be *FSO: practica-5* The attachement should be named with the lab assignment number and the surname and name of the student, in the form P5-Surname-Name.pdf, avoiding
  - non-ascii characteres (á, é, ñ . . . )
    - Example: work submitted by student *Donald Trump Núñez* should come as an attached file named P5-TrumpNunez-Donald.pdf
- In the case the lab assignment is made by two students, submit only one copy (named after ONE of the students) and state BOTH names in the pdf document